# **One-Time Payment (Spot and Champion Awards)**

## **Initiate One-Time Payment**

In the case of a Spot or Champion Award, a one-time payment needs to be granted. The immediate manager must initiate a Spot Award while a Champion Award can be initiated by either the employee's HR Business Partner or their manager. To nominate someone outside of your supervisory organization, work with the employee's HRBP or manager. In the case of multiple Champion Awards that span different Operating or Functional areas, work with your HRBP to coordinate.

1. To get started, first search for the employee you wish to grant the one-time payment to.

| Williams.    | Q dwight schrute                                                                   |
|--------------|------------------------------------------------------------------------------------|
| Search       | Results                                                                            |
| Categories   | Search Results 1 items                                                             |
| Common       | Common                                                                             |
| Assets       | Dwight Schrute                                                                     |
| Grants       | Designer   Design & Drafting COE (Kyle Pope)   OK Tulsa - Headquarters<br>Employee |
| Integrations |                                                                                    |

- 2. Using related actions, click Compensation, then Request One-Time Payment.
- 3. Enter the **Effective Date** (for Champion Awards best practice is to align with the next pay period) and verify the **Employee** (the recipient of the one-time payment).

| Request One-Time Payment                                  |                                                                                                 |                                                                                         |   |
|-----------------------------------------------------------|-------------------------------------------------------------------------------------------------|-----------------------------------------------------------------------------------------|---|
| For guidance on r<br>Compensation > I<br>award must be en | ecognition awards, please ref<br>ncentive Programs. Your busi<br>tered in the Additional Inform | fer to the HR Info Source > Pay<br>iness rationale for providing the<br>nation section. | > |
| Effective Date ★                                          | 04/16/2018 💼                                                                                    |                                                                                         |   |
| Employee 🗙                                                | imes Dwight Schrute                                                                             | :=                                                                                      |   |

- 4. Click **OK** to continue.
- 5. On the next screen, you will see a pop-up box in the top right corner that displays previous Spot Awards or Champion Awards that the employee has received year-to-date. You should check eligibility prior to submitting the award recommendation. The HR & Payroll Service Center will also validate eligibility of Spot

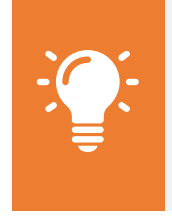

<u>Note</u>: **Spot Awards** can be equal to \$50, \$75, or \$100 only and are **limited to 2 awards per year**. A **Champion Award** must be between \$250 and \$10,000 with an annual maximum of \$10,000 In the case of a Champion Award, consult with your HRBP for guidance

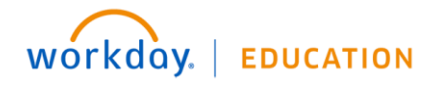

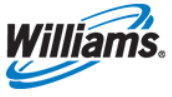

 Click in the One-Time Payment Summary to make it editable and select One-Time Payment>One Time Payment and then select One-Time Payment > Employee Award. You do not indicate the type (Spot or Champion) or the amount here.

| One-Time Payment Summary                                               | O <u>ne-Time Payment Sum</u> ma                                                                   | ary |
|------------------------------------------------------------------------|---------------------------------------------------------------------------------------------------|-----|
| Summary                                                                | ← One-Time Payment > One Tim                                                                      |     |
| One-Time Payment > Award ><br>One-Time Payment > One Time ><br>Payment | Employee Award      One Time Payment > Other     Cash      One Time Payment > Other - HR Use Only |     |
| Search III                                                             | search :≡<br>Total Amount Requested<br>0.00 USD                                                   |     |

- 7. Click do save your response.
- 8. Under One-Time Payment, click Add.

| One-Time Payment |    |   |
|------------------|----|---|
| Ad               | ld | ] |

9. Note that Workday will load the **Current Organizational Assignments**. Verify that these are accurate before proceeding.

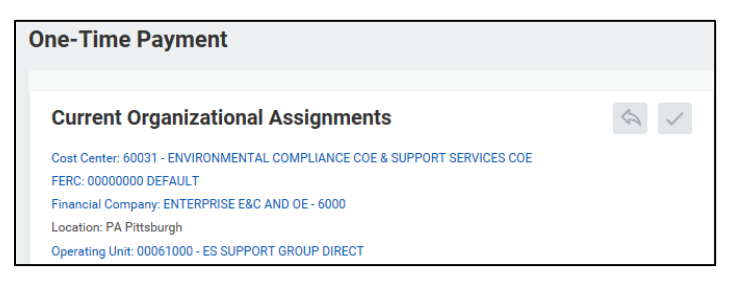

- **10.** Select the **One-Time Payment Plan** by clicking the drop-down, opening **All Plans**, and selecting the appropriate plan.
- **11.** Select the **Scheduled Payment Date** and enter the **Amount**. The appropriate **Currency** and the checkbox for **Send to Payroll** default.

| One-Time Payment Plan  | ŧ. |
|------------------------|----|
| × Spot Award           | := |
|                        |    |
| Scheduled Payment Date | *  |
| 09/05/2018 🖬           |    |
|                        |    |
| Amount *               |    |
| 50.00                  |    |
|                        |    |
| Currency *             |    |
| × USD                  | := |
|                        |    |
| Send to Payroll        |    |
|                        |    |
| ×                      |    |

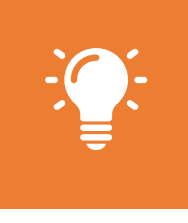

<u>Note</u>: **Spot Awards** can be equal to \$50, \$75, or \$100 only and are **limited to 2 awards per year**. A **Champion Award** must be between \$250 and \$10,000 with an annual maximum of \$10,000 In the case of a Champion Award, consult with your HRBP for guidance

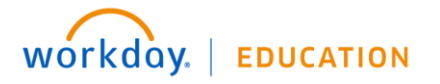

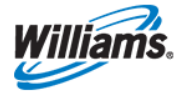

## **Champion Awards**

12. In the Additional Information field, provide the business rationale for the award. Although there is no asterisk, this is a required field. You will receive an error if you do not complete the Additional Information field.

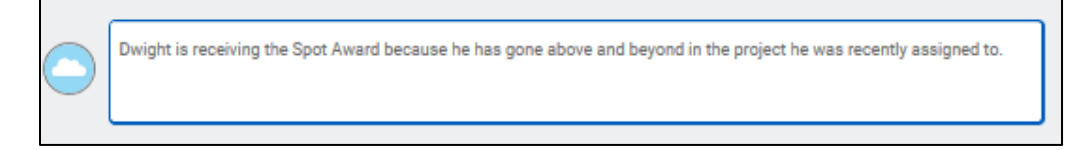

**13. For Champion Awards only:** If available and/or required, add supporting documentation using the **Attachments** field. Do not add an attachment to Spot Award requests.

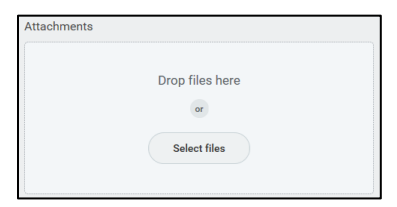

- 14. Click Submit, then Done to submit the one-time payment for approval. Champion Awards will be approved by the appropriate HRBP, Compensation Partner, HRBP Director, and Management Chain up to the EOT per the DOA.
- 15. For a Champion Award there is one important additional step. Once approved, Workday will generate a letter confirming the Champion Award. Managers will receive a notification of the letter first, alerting them to inform the employee of their upcoming award.
  - Your acknowledgment that you have informed the employee will prompt Payroll to process the award. You will find this step in your Workday **Inbox**.
  - Your employee will receive a letter confirming the amount and date of payment. Managers can still create a certificate outside of Workday using a form provided by their HRBP.
  - [HRBPs can find the certificate using the following path: HR Department Toolkit > Compensation > Champion Awards Certificate]

## **Spot Awards**

- 16. In the case of a Spot Award, no additional approvals are necessary—the award information will be sent immediately to payroll to coordinate the award with our vendor after validation that the employee has not reached their year-to-date maximum.
  - The HR & Payroll Service Center will validate eligibility of Spot Awards and will approve or send the
    award back if the employee has reached their maximum award amount for the calendar year. The HR
    and Payroll Service Center will confirm with the leader via a notification in Workday that award has
    been submitted and when the employee should expect the award. Managers should communicate to
    employees that they have been recognized with a Spot Award.

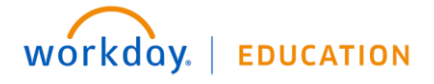

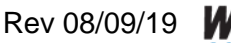

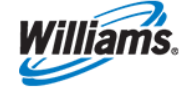

• The employee will receive an email award notification from the 3rd party vendor, and you will be on copy – no Workday notification of the award will be generated.

#### **Confirming One-Time Payments**

- To view the status of One-time Payments navigate to the employee, select **Related Actions > Compensation History >One-Time Payments** then **View Details > Process.** 
  - You can also view One-Time Payment history details by supervisory organization in an easy report. Search: Comp – One-Time Payment History

#### **Delegate to HR Coordinator – Spot Awards**

Alternatively, you can work with your HR Coordinator to initiate the one-time payment. Typically, you would leverage the HR Coordinator assigned to your Team; however, all HR Coordinators have access to initiate one-time payments. If you do not know who your assigned Coordinator is, check with our HRBP.

- 1. To delegate to your HR Coordinator, send an email that includes the amount of the award and the business rationale.
- 2. At this point, the HR Coordinator enters the Spot Award for the employee, as noted above. In this case, they must add the business rationale in the **Additional Information** section.

| $\bigcirc$ | Dwight is receiving the Spot Award because he has gone above and beyond in the project he was recently assigned to. |
|------------|----------------------------------------------------------------------------------------------------|
|            |                                                                                                    |

**3.** Using the **Attachments** field, the HR Coordinator should attach the email from the manager, instructing them to initiate the Spot Award.

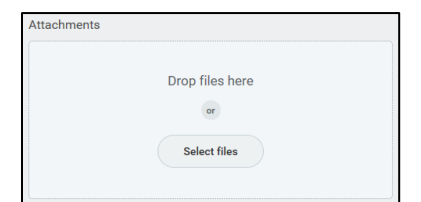

- 4. Once submitted, the manager will be instructed to approve the request before being sent to Payroll.
- 5. The HR & Payroll Service Center will validate eligibility of Spot Awards and will approve or send the award back if the employee has reached their maximum award amount for the calendar year.
- 6. To view the status of One-time Payments, navigate to the employee, select Actions > Compensation History >One-Time Payments then View Details > Process. Here you will see process steps and comments entered by HR & Payroll Service Center.

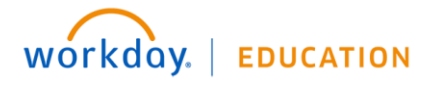

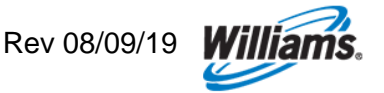